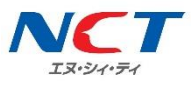

# 【D プラン】Android APN 設定マニュアル

NCT-SIM カードをご利用いただくための初期設定マニュアルです。

端末の設定画面で APN(アクセスポイント名)という接続情報を入力することで、モバイルデータ通 信をご利用いただけます。

下記は、一般的な APN の設定手順です。ご利用の端末によって、画面や項目名は異なります。APN 設定方法は、ご利用端末の取り扱い説明書をご確認ください。

# APN(アクセスポイント名)設定手順

1.「設定」を開きます。

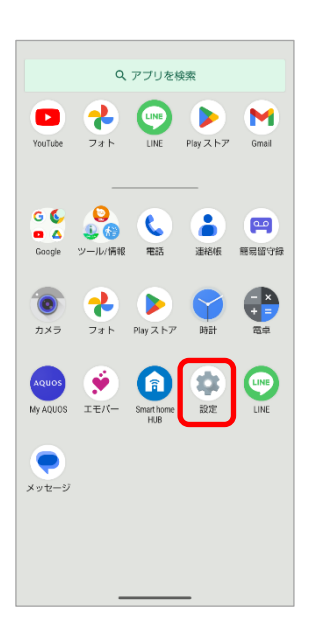

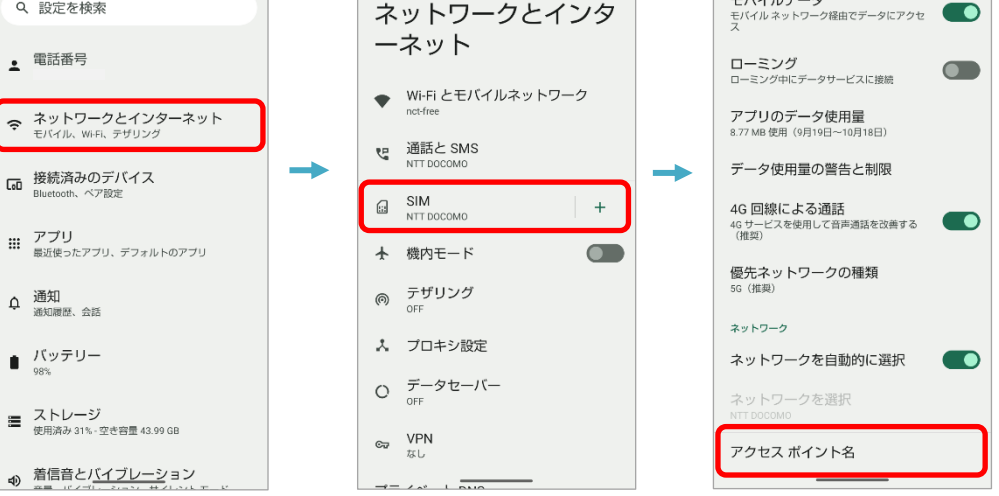

#### 端末によっては、「アクセスポイント名」が表示されるまでの項目名や画面構成が 異なります。 例:「モバイルネットワーク」「その他」「データ通信」「接続」など

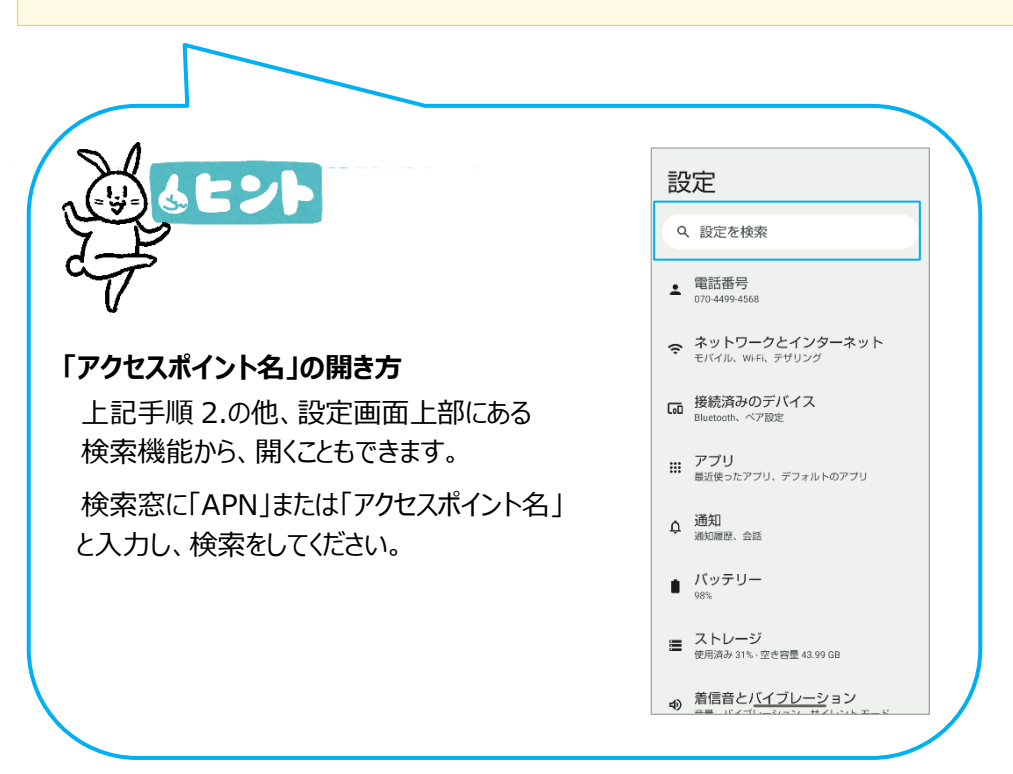

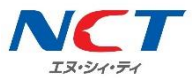

#### 3. 画面右上の「+」をタップし、アクセスポイントの編集画面を開きます。

| ÷                                          | + |   | ← :                     |                         |
|--------------------------------------------|---|---|-------------------------|-------------------------|
| APN                                        |   |   | アクセスポイントの編<br>隼         |                         |
| AEON MOBILE 1<br>i-aeonmobile.com          | 0 |   |                         |                         |
| AEON MOBILE 2<br>n-aeonmobile.com          | 0 |   | 名前 未設定                  |                         |
| Asahi Net LTE<br>Ite.mobac.net             | 0 |   | APN<br>未設定              |                         |
| BIGLOBEモバイル(タイプD)<br><sup>biglobe.jp</sup> | 0 | - | プロキシ<br><sub>未設定</sub>  | に進み、アクセスポイントの編集画面を開きます。 |
| DMM mobile(dmm.com)                        | 0 |   | ポート<br>未設定              |                         |
| DMM mobile(vmobile.jp)<br>vmobile.jp       | 0 |   | ユーザー名<br><sup>未設定</sup> |                         |
| DTI SIM<br>dti.jp                          | 0 |   | パスワード<br><sub>未設定</sub> |                         |
| FREETEL SIM                                | 0 |   | サーバー<br><sub>未設定</sub>  |                         |
| HISモバイル(ドコモ)<br>dm.jplat.net               | 0 |   | MMSC<br>未設定             |                         |

#### 4.「アクセスポイントの編集」画面で、下記の項目に NCT-SIM の情報を入力します。

| 項目    | NCT-SIM 情報        |  |
|-------|-------------------|--|
| 名前    | nct-net           |  |
| APN   | vmobile.jp        |  |
| ユーザー名 | sim@nct9.ne.jp    |  |
| パスワード | nct9              |  |
| 認証タイプ | 「PAP または CHAP」を選択 |  |

左記以外の項目は入力不要です。

## 5.入力が終わりましたら、「:」をタップし、

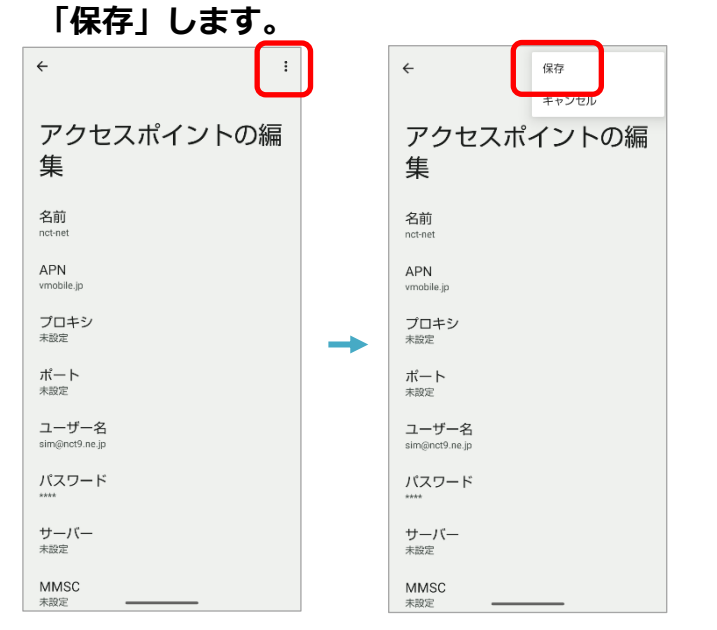

### 6. 「nct-net」にチェックを入れます。

| ← APN                       | + : |
|-----------------------------|-----|
| nct-net<br>vmobile.jp       | ۲   |
| nifty(LTE)<br>mda.nifty.com | 0   |
| nuromobile(D)<br>so-net.jp  | 0   |
| vmobile.jp(D)<br>vmobile.jp | 0   |
| エキサイトモバイル<br>vmobile.jp     | 0   |
| スマモバ<br>phone-sim.com       | 0   |
| ドコモ mopera<br>mopera.net    | 0   |
| ドコモ spモード<br>spmode.ne.jp   | 0   |
| ピカラモバイル(Dプラン)<br>mineo-d.jp | 0   |
| ヤマダニューモバイル<br>dm.jplat.net  | 0   |
| 楽天モバイル(rmobile.co)          | 0   |

#### 7.ホーム画面に戻り、アンテナマークが表示されていることを確認します。

モバイルデータ通信(インターネット)に接続できない場合は、 電源再起動や、手順 4. で入力した内容に間違いがないかご確認ください。